## Алгоритм прохождения процедуры «Аттестация педагогического работника»

- 1. Подготовить в электронном виде методические материалы по следующим разделам:
  - Участие в работе методических объединений
  - Педагогические разработки
  - Публикации
  - Выступления
  - Инновационная деятельность
  - Экспертная деятельность
  - Участие в профессиональных конкурсах
  - Консультативно-методическая деятельность
  - Результаты рейтинга
  - Результаты освоения обучающимися образовательных программ
  - Достижения учащихся

Примечание: в этих разделах указать темы, дату проведения или публикации, выходные данные для публикации.

- 2. Заполнить заявление в электронном виде на сайте apr.rcokio.ru
- 3. Зайти во вкладку «Аттестация», далее откроется страница «Список педагогов», где будет указана ваша ФИО и номер колледжа.
- 4. Войти во вкладку «Заявление педагога» (подать заявление), заполнить все предложенные поля и нажать кнопку «Отправить».

После подачи заявления во вкладке «Аттестация» вы увидите, что ваше заявление зарегистрировано. Педагогическому работнику на электронную почту придет уведомление о назначении комиссии при Министерстве образования и науки Челябинской области.

Выход из информационной системы осуществляется через «Главное меню» путем нажатия на вкладку с указанием вашего ФИО. Нажать кнопку «Выход».

**Примечание:** педагог самостоятельно вносить и редактировать информацию не может. Этой функцией наделен специалист по кадрам и специалист, отвечающий за аттестацию.

**Функция педагога:** контролировать правильность информации, своевременно подавать заявление и своевременно доводить информацию до специалистов для заполнения профиля.